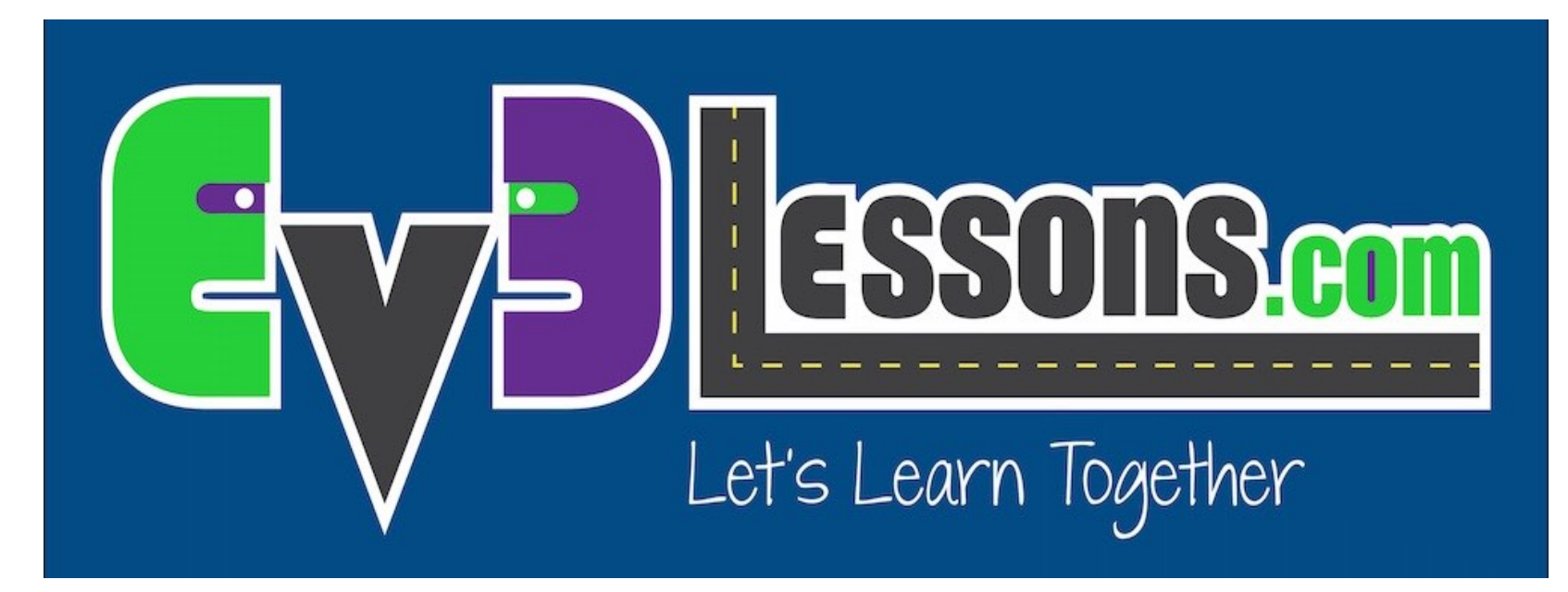

#### **Sensore ad Ultrasuoni**

By Sanjay and Arvind Seshan

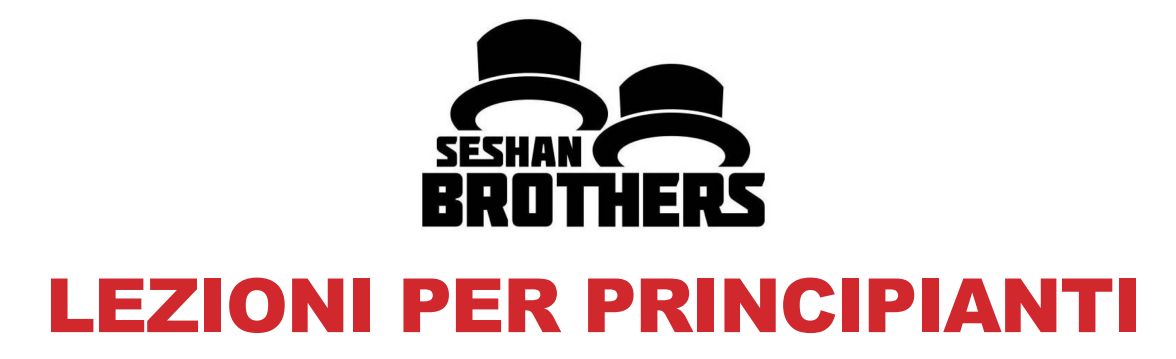

# **OBIETTIVI DELLA LEZIONE**

- 1. Conoscere il Sensore agli Ultrasuoni
- 2. Imparare ad usare la funzione "Wait Until" (aspetta fino a ...) nel sensore ultrasuoni
- 3. Imparare la differenza fra Wait Until del blocco Ultrasuoni ed il blocco Ultrasuoni

# **COS'È UN SENSORE?**

- Un sensore permette ad un programma EV3 di raccogliere dati sull'ambiente circostante
- I sensori EV3 sono:
  - Colore misura il colore ed il contrasto
  - Giroscopio misura la rotazione del robot
  - Ultrasuoni misura la distanza di superfici vicine
  - Tocco rileva il contatto con una superficie
  - Infrarosso misura i segnali di un trasmettitore IR remoto

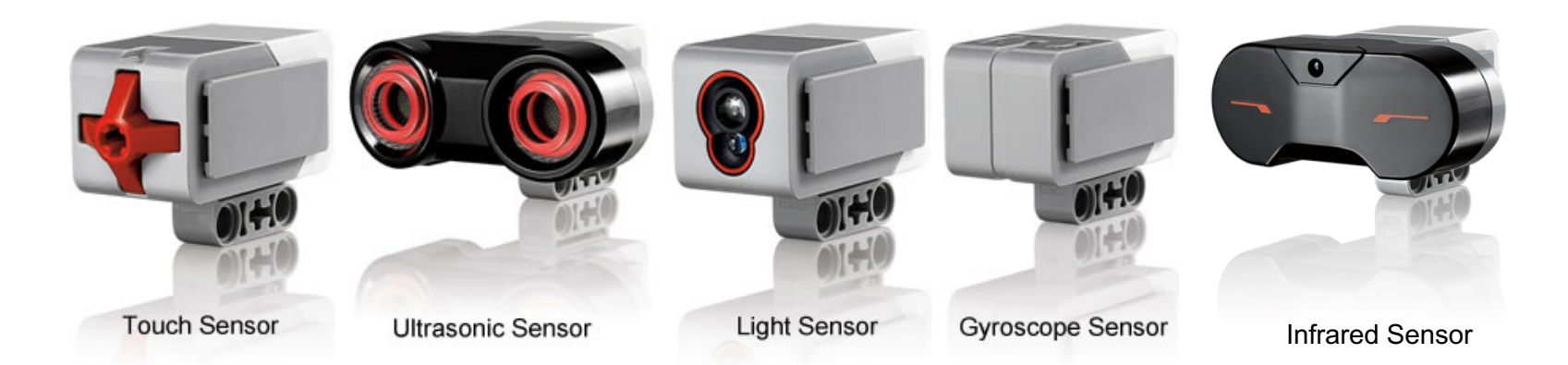

Image from: <u>http://www.ucalgary.ca/IOSTEM/files/IOSTEM/media\_crop/44/public/sensors.jpg</u> © EV3Lessons.com, 2016, (Last edit: 07/04/16)

# ULTRASUONI

- Un sensore ad ultrasuoni misura le distanze.
- Lo usi quando vuoi essere sicuro di essere ad una certa distanza da un obiettivo.
- La distanza può essere misurata in pollici o in centimetri. ۲
- Per leggere il sensore ad ultrasuoni c'è bisogno del blocco • Ultrasuoni. Per utilizzare il sensore ad ultrasuoni per un'azione a distanza, si utilizza "Wait Until"

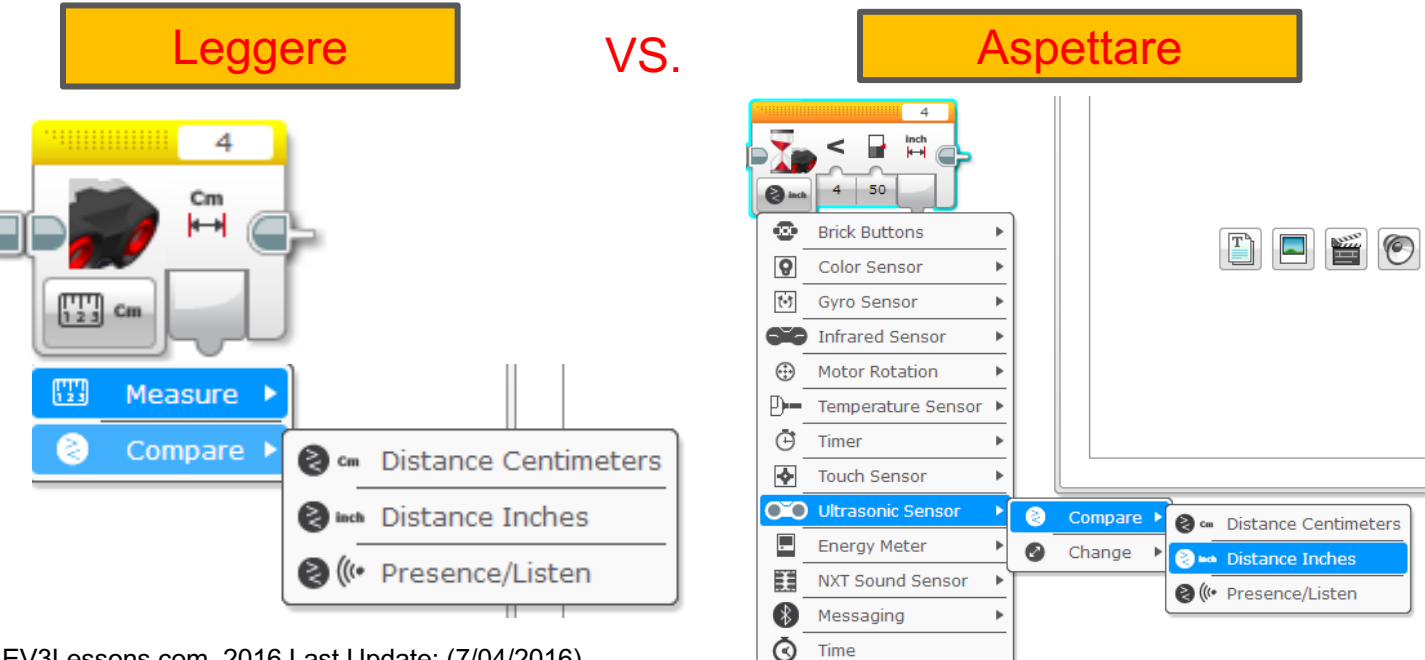

#### **ESERCITAZIONE SU ULTRASUONI 1**

Compito: Fare in modo che il robot si muova fino a 20 cm dal muro.

Passo 1: Fare un nuovo programma

Passo 2: Settare movimento su "on"

Passo 3: Settare il blocco wait per ( l'uso con Ultrasuoni

Passo 4: Settare il blocco move su "off"

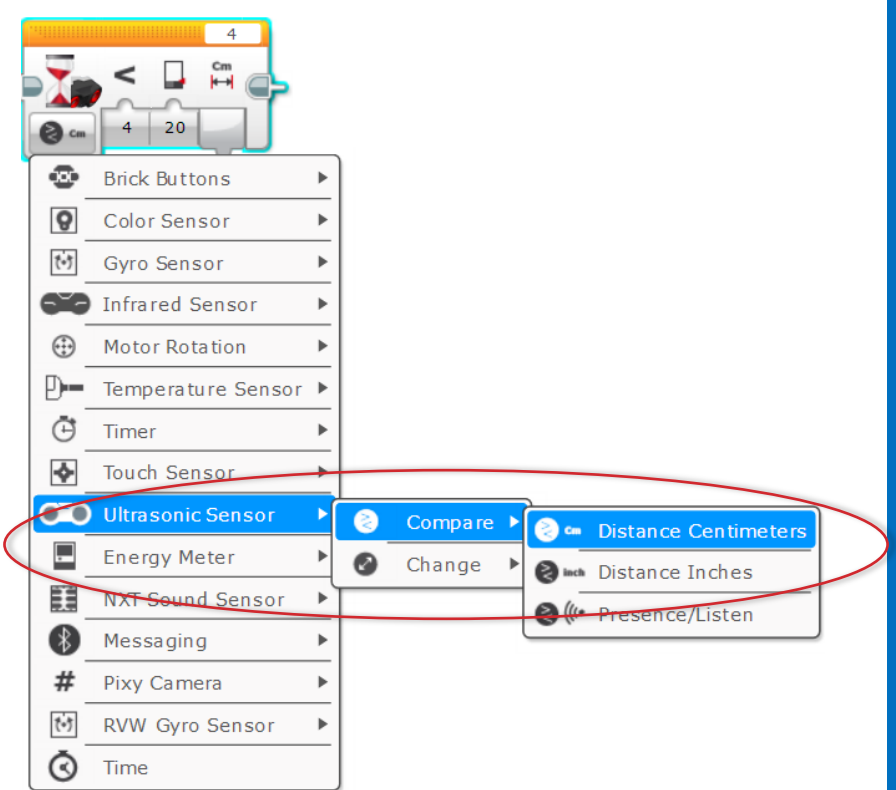

#### **SOLUZIONE ALL'ESERCITAZIONE 1**

Challenge: Make the robot move until it is 20cm away from the wall. B + CB + C4 Cm 50 20 4 Set wait block to Set move Set Move Ultrasonic Sensorsteering block Steering block >Compareto "off" to "on" >Distance Inches and second input (inches) to 5. Se vogliamo usare i cm teniamo conto Settare il blocco **Blocco Move Blocco Move** che 1" = 2,54 cm Wait su Ultrasonic Steering su Steering su off sensor>Compare> on Distanza in pollici ed il secondo input uguale a 5'

### ESERCITAZIONE 2: USARE LA FORZA PER CONTROLLARE IL ROBOT!

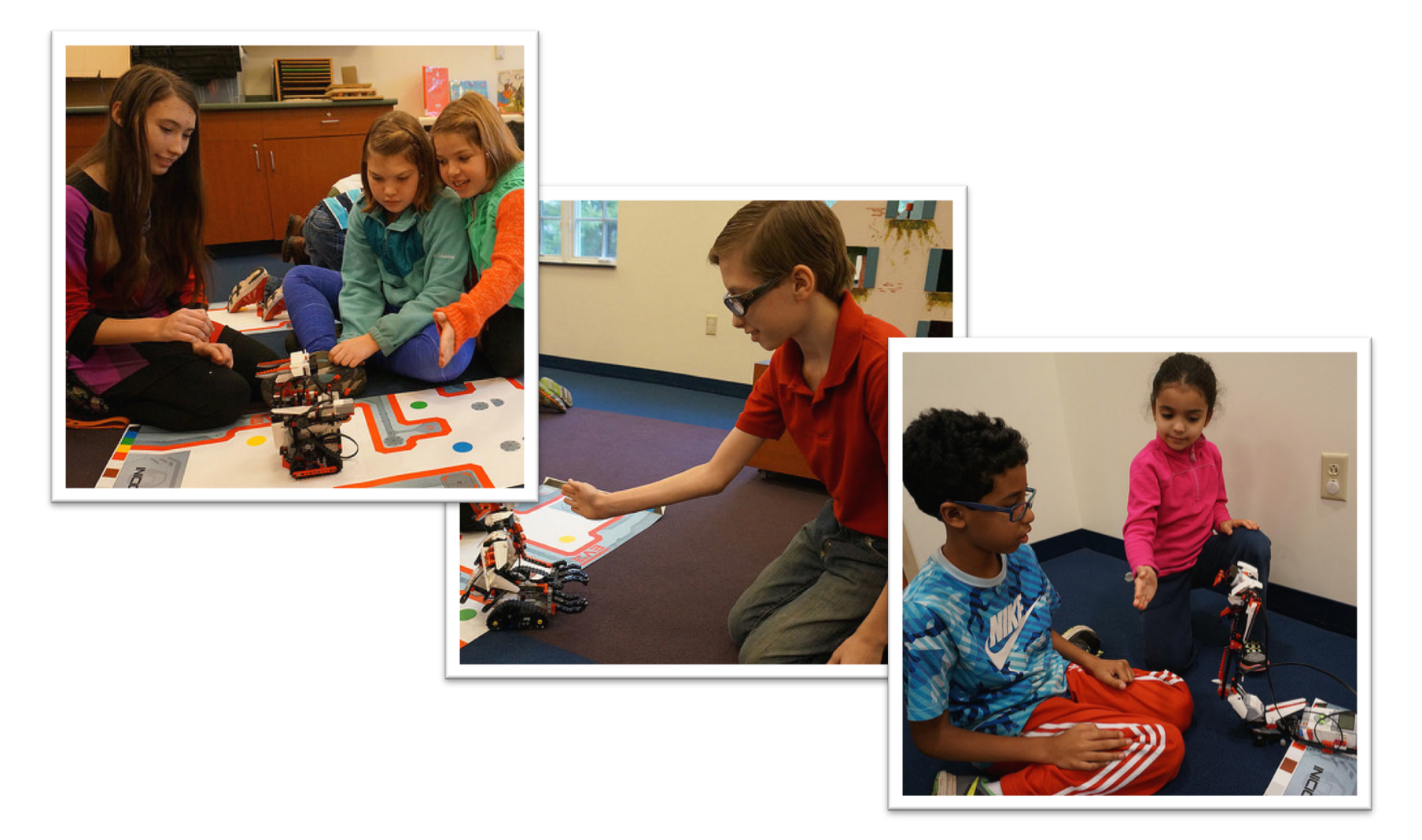

#### **ESERCITAZIONE 2: PSEUDOCODICE**

Se il robot è più vicino di 20cm di distanza dalla tua mano deve andare all'indietro, altrimenti andare avanti.

Passo 1: Trascina un blocco loop

Passo 2: Trascina un blocco switch dentro il blocco loop

Passo 3: Setta il blocco switch su Ultrasonic

Passo 4: Setta il blocco move steering su ON con potenza negativa e mettilo su TRUE

Passo 4: Setta il blocco move steering su ON con potenza positiva e mettilo su FALSE

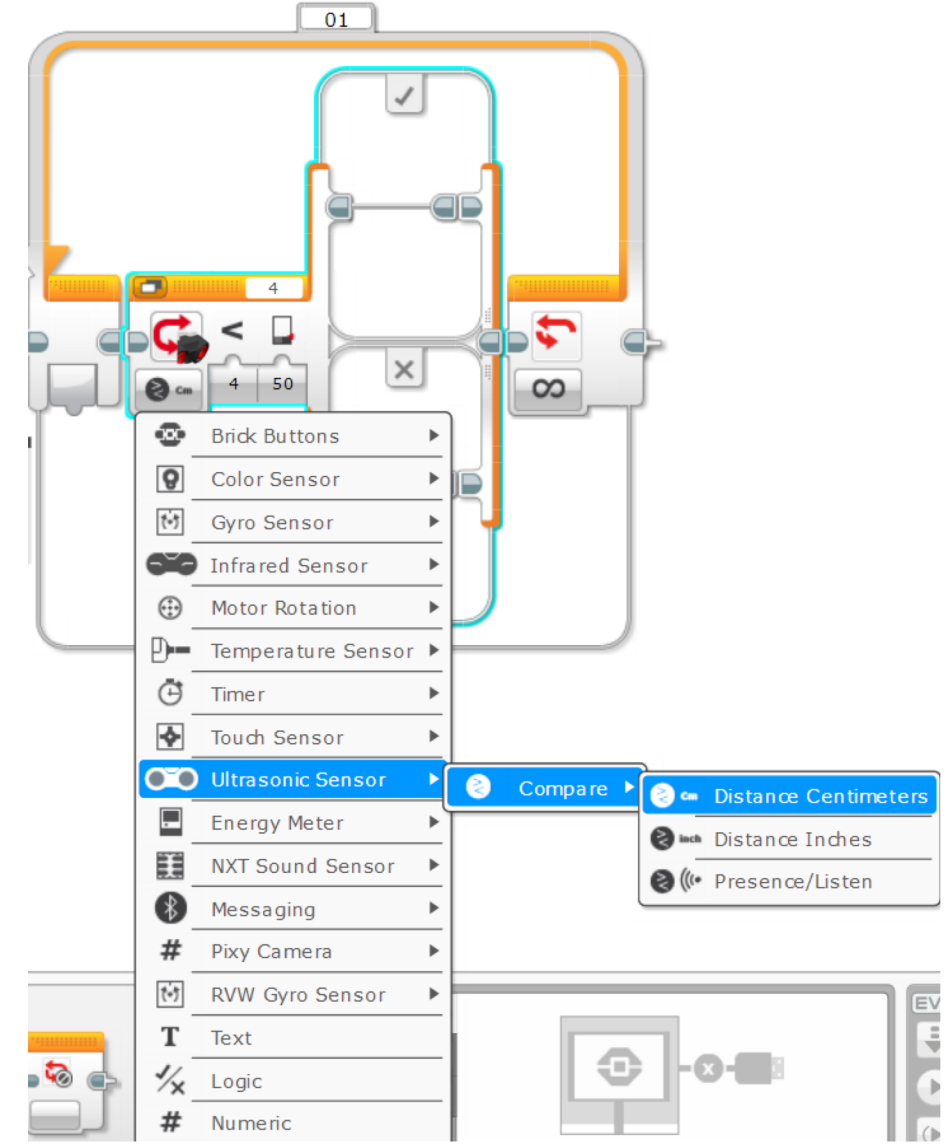

#### **SOLUZIONE ALL'ESERCITAZIONE 2**

Challenge: If the robot is closer than 20cm away from your hand move backward, otherwise move forward.

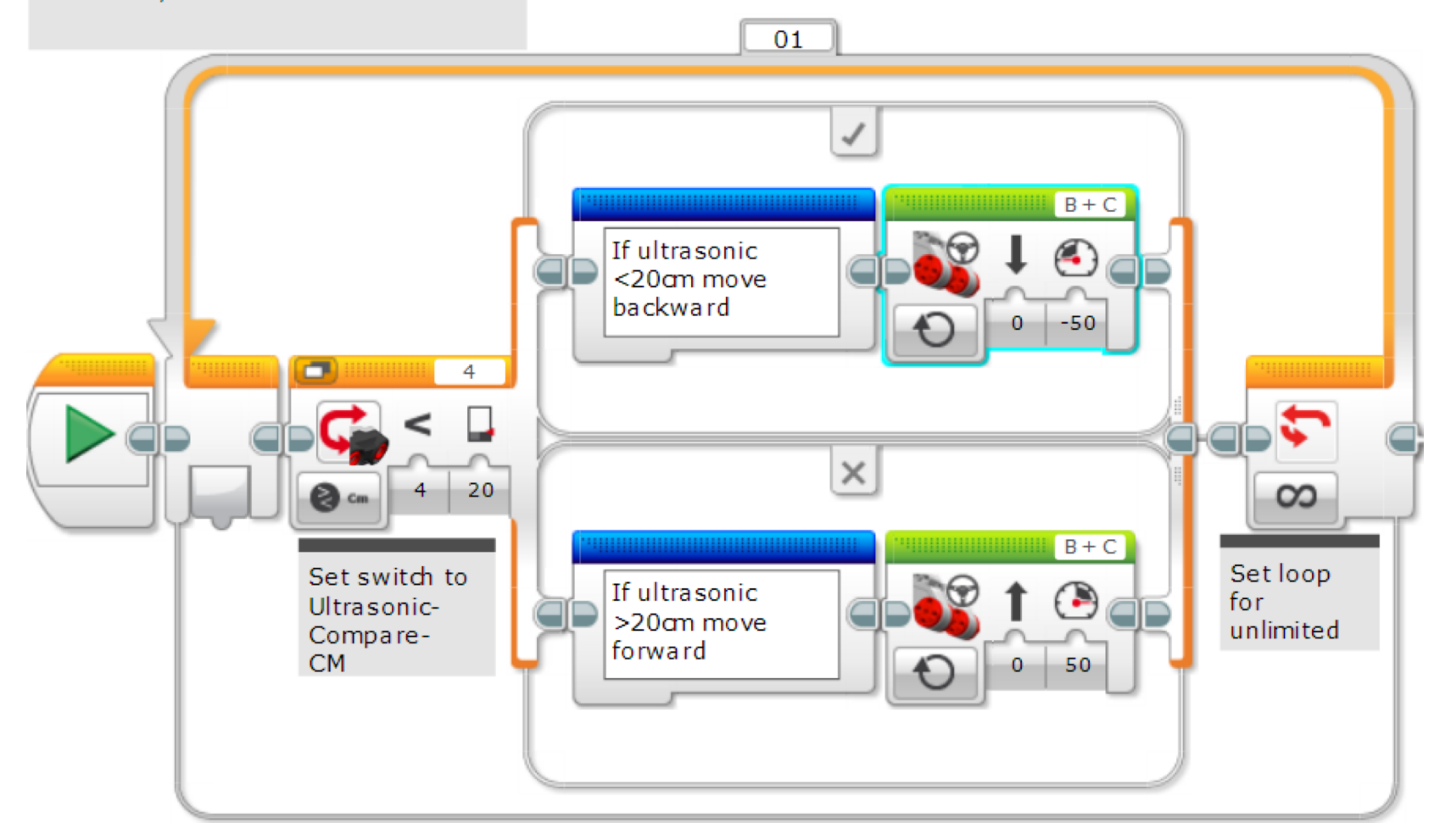

## IMPARA A PADRONEGGIARE LA TUA FORZA

La versione precedente del codice faceva muovere sempre il robot. Questa seconda lo fa restare fermo se la distanza è compresa fra 15 e 20 cm.

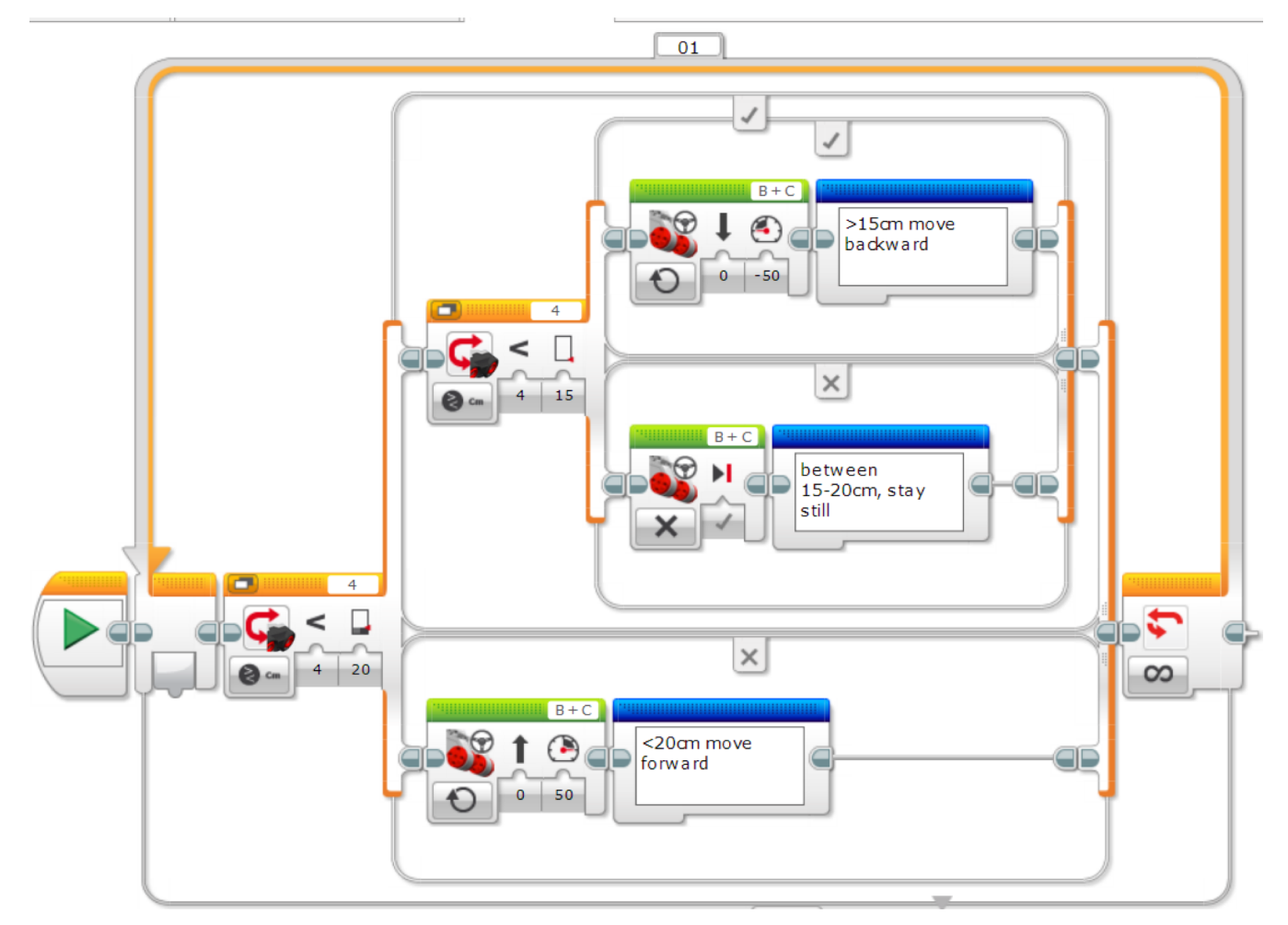

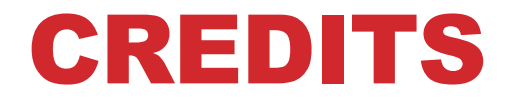

Questo tutorial è stato creato da Sanjay Seshan e Arvind Seshan

Altre lezioni e risorse sono disponibili nel sito www.ev3lessons.com

**Tradotto da Giuseppe Comis** 

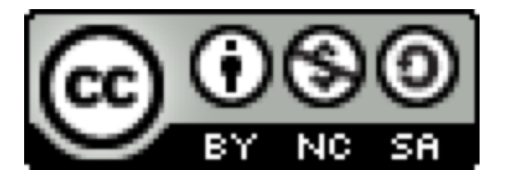

Questo lavoro è soggetto a <u>Creative Commons Attribution</u>. <u>NonCommercial-ShareAlike 4.0 International License</u>.